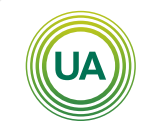

UNIAGRARIA

Fundación Universitaria Agraria ——— de Colombia ———

## Manual de acceso a video conferecias con Adobe Connect

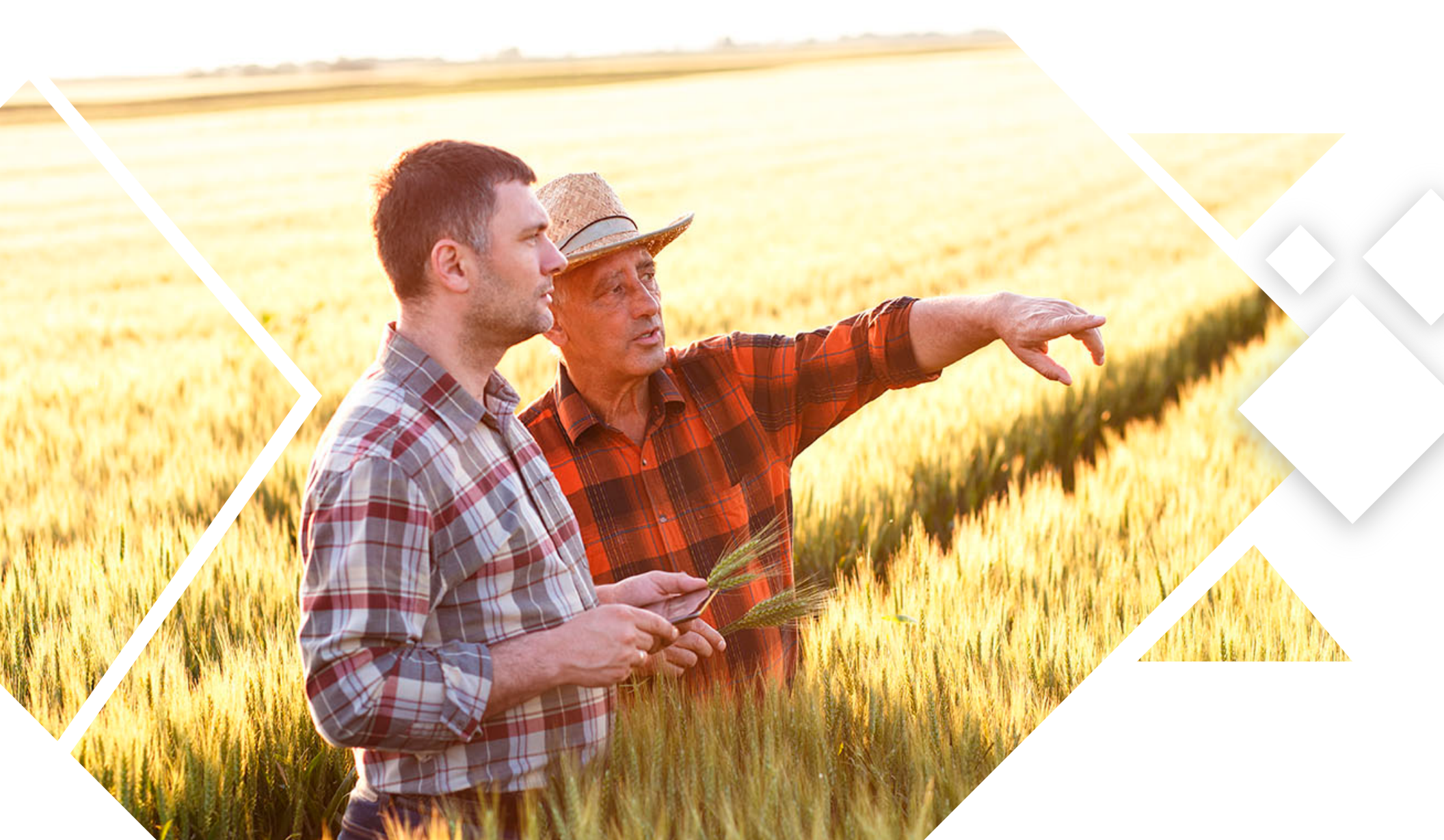

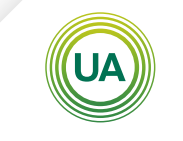

UNIAGRARIA

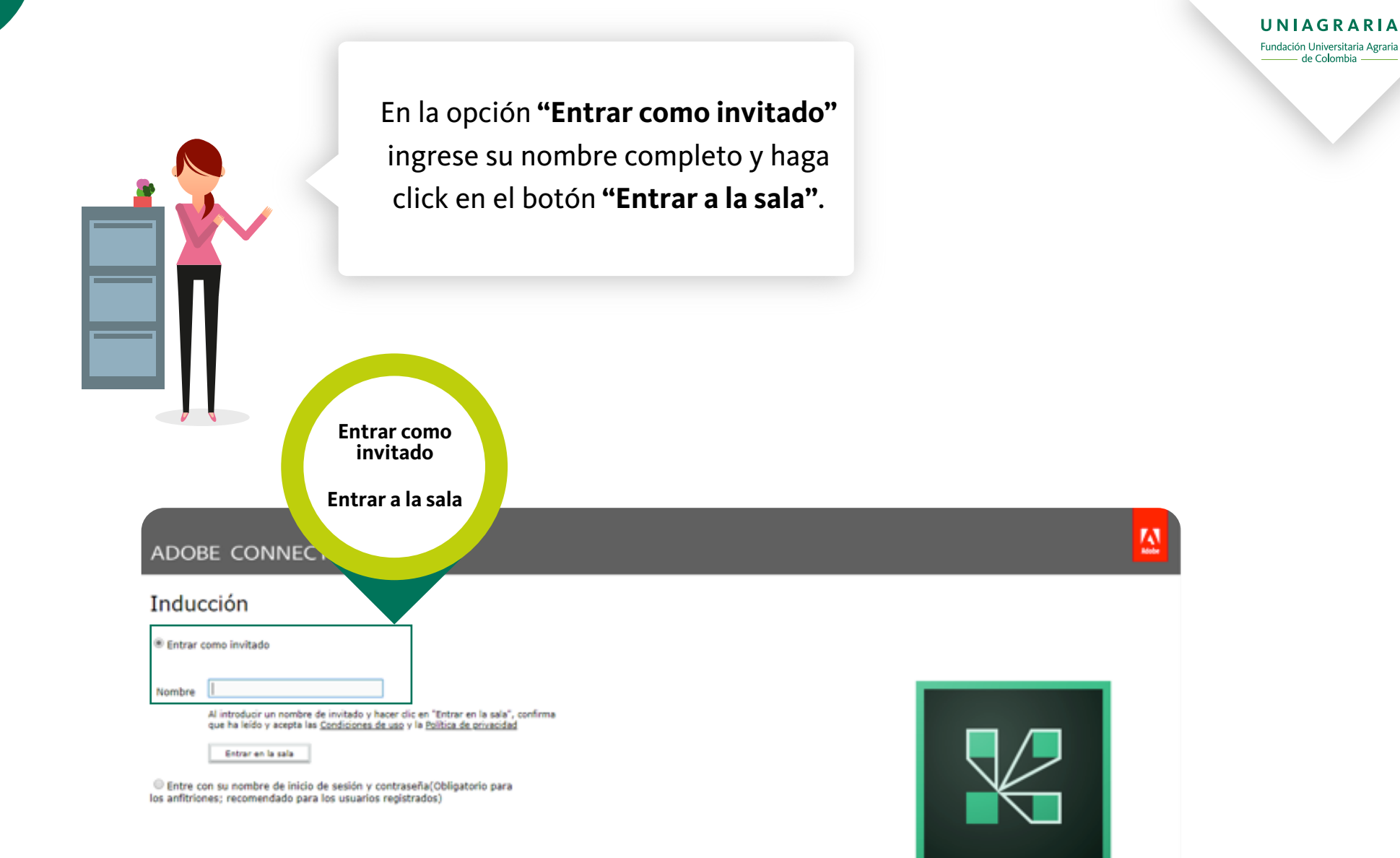

![](_page_2_Picture_1.jpeg)

Al acceder por primera vez a la sala de videoconferencia, es necesario instalar el plugin correspondiente. Para ello, haga click en **descargar**.

![](_page_2_Figure_4.jpeg)

## o Activar Flash para participar en la reunión desde el navegador

Consulte Ayuda de Adobe Flash Player y siga los pasos que se indican para activar Flash Player en el navegador. Cuando Flash esté activado, haga clic aquí para participar en la reunión.

¿Preguntas? Contacte con el Servicio de asistencia técnica

![](_page_3_Picture_0.jpeg)

![](_page_4_Picture_0.jpeg)

![](_page_4_Picture_1.jpeg)

Tras finalizar la instalación, vuelva a su explorador web y seleccione la opción **"Iniciar Adobe Connect"** 

![](_page_4_Figure_3.jpeg)

![](_page_5_Picture_1.jpeg)

En la ventana emergente confirme que desea abrir Adobe Connect. Para evitar tener que hacer esto cada vez que inicie Adobe Connect, seleccione la opción **"Abrir siempre este tipo de enlaces en la aplicación asociada"**.

![](_page_5_Picture_3.jpeg)

## Activar Flash para participar en la reunión desde el navegador

Consulte Ayuda de Adobe Flash Player y siga los pasos que se indican para activar Flash Player en el navegador. Cuando Flash esté activado, haga clic aquí para participar en la reunión.

¿Preguntas? Contacte con el Servicio de asistencia técnica

![](_page_6_Picture_0.jpeg)

![](_page_6_Picture_1.jpeg)

Hecho lo anterior, Adobe Connect iniciará en su equipo.

![](_page_6_Picture_3.jpeg)

ADOBE CONNECT

![](_page_7_Picture_0.jpeg)

![](_page_7_Picture_1.jpeg)

![](_page_7_Picture_2.jpeg)

![](_page_8_Picture_0.jpeg)